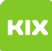

## Verknüpfungen zu Netzwerkspeicherpfaden auf Desktop anlegen

## 10.05.2024 03:10:50

## FAQ-Artikel-Ausdruck

| Kategorie:                                                                                                    | Speicher und Server::Speicher | Bewertungen:           | 1                     |
|----------------------------------------------------------------------------------------------------|-------------------------------|------------------------|-----------------------|
| Status:                                                                                                    | öffentlich (Alle)             | Ergebnis:              | 100.00 %              |
| Sprache:                                                                                                    | de                            | Letzte Aktualisierung: | 07:23:32 - 19.12.2022 |
|                                                                                                    |                               |                        |                       |
| Schlüsselwörter                                                                                                    |                               |                        |                       |
| Netzwerkspeicher                                                                                                    |                               |                        |                       |
|                                                                                                    |                               |                        |                       |
| Symptom (öffentlich)                                                                                                    |                               |                        |                       |
| Sie wollen eine Verknüpfung zu einem Netzwerkspeicherpfad auf Ihrem Desktop<br>anlegen.                                                                                                    |                               |                        |                       |
| Problem (öffentlich)                                                                                                    |                               |                        |                       |
| Sie benötigen Hilfe beim Anlegen der Verknüpfung.                                                                                                    |                               |                        |                       |
|                                                                                                    |                               |                        |                       |
| Lösung (öffentlich)                                                                                                    |                               |                        |                       |
| Verknüpfung zu Netzwerkspeicherpfaden auf dem Desktop                                                                                                    |                               |                        |                       |
| Beachten Sie bitte, dass Sie von Ihrem IT-Verantwortlichen bzw. dem Verwalter<br>des Speicherbereichs für den entsprechenden Netzwerkspeicherpfad berechtigt<br>wurden.<br>                                                                                                    |                               |                        |                       |
| Zum Anlegen der Verknüpfung klicken Sie bitte mit der rechten Maustaste auf<br>den Desktop und wählen Sie dann "Neu" und "Verknüpfung".                                                                                                    |                               |                        |                       |
| Geben Sie dann den Netzwerkspeicherpfad an und klicken Sie anschließend auf<br>"Weiter".<br>Beispiele für Netzwerkspeicherpfade auf dem zentralen Netzwerkgruppenspeicher<br>des URZ sind zum Beispiel:                                                                                       |                               |                        |                       |
| [1]\\stgroup.ovgu.de\group\ze\mkm                                                                                                    |                               |                        |                       |
| [2]\\stgroup.ovgu.de\group\ze\sprz                                                                                                    |                               |                        |                       |
| [3]\\stgroup.ovgu.de\group\fmb\iaf                                                                                                    |                               |                        |                       |
| [4]\\stgroup.ovgu.de\group\fachschaft\fnat                                                                                                    |                               |                        |                       |
| [5]\\stgroup.ovgu.de\group\fin                                                                                                    |                               |                        |                       |
| [6]\\stgroup.ovgu.de\group\fhw\inst1                                                                                                    |                               |                        |                       |
| Wählen Sie dann einen Namen für die Verknüpfung und drücken Sie dann auf<br>"Fertig stellen".                                                                                                    |                               |                        |                       |
| Die Verknüpfung zu dem Netzwerkspeicher befindet sich dann auf Ihrem Desktop:                                                                                                    |                               |                        |                       |
| <ol> <li>file://stgroup.ovgu.de/group/ze/mkm</li> <li>file://stgroup.ovgu.de/group/ze/sprz</li> <li>file://stgroup.ovgu.de/group/fmb/iaf</li> <li>file://stgroup.ovgu.de/group/fachschaft/fnat</li> <li>file://stgroup.ovgu.de/group/fin</li> <li>file://stgroup.ovgu.de/group/fin</li> </ol> |                               |                        |                       |